## Einzelauskunftabfrage über www.boris-bayern.de

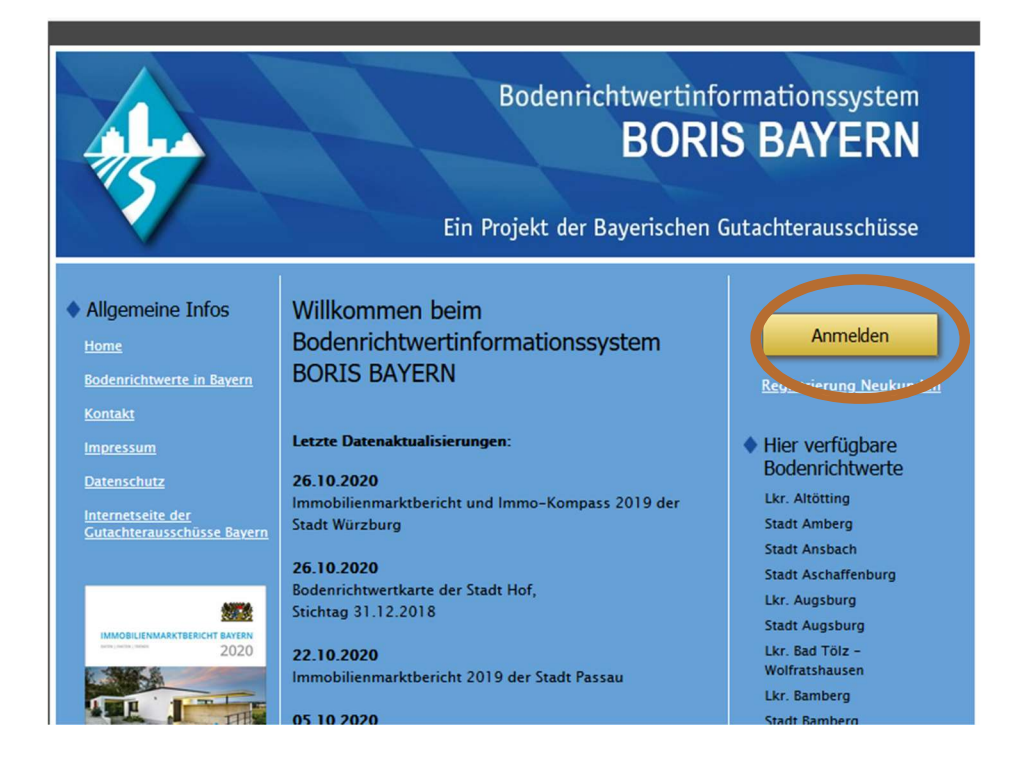

| Aler-                                                  | Bodenrichtwertinformationssystem<br>BORIS BAYERN                                                                                                    |                                                             |
|--------------------------------------------------------|----------------------------------------------------------------------------------------------------|-------------------------------------------------------------|
|                                                        | Ein Projekt der Bayerischen G                                                                                                    | iutachterausschüsse                                         |
| <ul> <li>Allgemeine Infos</li> <li>Home</li> </ul>     | Login für bereits registrierte Nutzer                                                                                                    | <ul> <li>Hier verfügbare<br/>Bodenrichtwerte</li> </ul>     |
| <u>Bodenrichtwerte in Bayern</u><br><u>Kontakt</u>     | Benutzername                                                                                                    | Lkr. Altötting<br>Stadt Amberg<br>Stadt Ansbach             |
| <u>Impressum</u><br>Datenschutz                        | Kennwort                                                                                                    | Stadt Aschaffenburg<br>Lkr. Augsburg                        |
| <u>Internetseite der</u><br>Gutachterausschüsse Bayern | Zugangsdaten merken*                                                                                                    | Lkr. Bad Tölz -<br>Wolfratshausen                           |
|                                                        | Benutzername oder Kennwort vergessen?                                                                                                    | Ckr. Samberg<br>Stadt Samberg<br>Stadt Sayreuth             |
| 2020                                                   | Sichere Anmeldung                                                                                                    | Stadt Coburg<br>Lkr. Deggendorf<br>Lkr. Dingolfing-Landau   |
|                                                        | *Die Daten werden in einem Cockle auf der Festplatte ihres Computers<br>gespeichert. Sofern andere Banutzer Zugriff auf diesen Computer haben,<br>stellt dies ein Sicherheitsrisiko dar. <u>weitere informationen</u> | Lkr. Ebersberg<br>Stadt Erlangen                            |
| ¢                                                      | Simond noch kein registrierter Nutzer                                                                                                    | Lkr. Freising<br>Lkr. Fürstenfeldbruck                      |
| Immobilienmarkt-<br>bericht Eayern 2020                | von BORIS Bayern?                                                                                                    | Lkr. Garmisch-Partenkirchen<br>Stadt Hof<br>tadt ingelstadt |
| Überblick und Auszüge<br>Nach Anlegen eines Kontos     | Zur Kontoerstellung für Neukunden                                                                                                    | Stadt Kaufbeuren<br>Stadt Kempten                           |

→ Registrieren "Zur Kontoerstellung für Neukunden" klicken

(Falls durch einen früheren Erwerb - auch bei einem anderen Landkreis - bereits eine Registrierung stattfand, fällt hier die Registrierung weg und mit damaligen Benutzernamen und Passwort "sichere Anmeldung" klicken und weiter mit "Neue Bodenrichtwert-Auskunft erwerben")

| etc.) abzuwickeln.                           |                            |                                          |
|----------------------------------------------|----------------------------|------------------------------------------|
|                                              |                            | Lkr. Wellheim-Schongau<br>Stadt Würzburg |
|                                              |                            |                                          |
| Rechnungsadresse                             |                            | Welters Bodenrichtwerte<br>In Bayern     |
|                                              |                            | Weltere Auskunftssysteme                 |
| Anrede                                       |                            | Stadt München                            |
|                                              |                            | Stadt Nürnberg                           |
| Vorname *                                    |                            | Stadt Regensburg                         |
|                                              |                            | Lkr. Traunstein                          |
| Nachname *                                   |                            | Lkr. Neu-Ulm                             |
|                                              |                            | Lkr. Starnberg                           |
| Firmenname                                   |                            |                                          |
| Hinweis: Nur bei Firmen 2                    | wingend anzugeben, um      |                                          |
| eine korrekte Rechnungss                     | stellung zu ermöglichen!   |                                          |
|                                              |                            |                                          |
| Changes (Mr. Y                               |                            |                                          |
| ouasse/nr.                                   |                            |                                          |
| PI 7 ×                                       |                            |                                          |
| 1                                            |                            |                                          |
| Ort *                                        |                            |                                          |
|                                              |                            |                                          |
| Land *                                       | Deutschland                |                                          |
|                                              |                            |                                          |
|                                              |                            |                                          |
|                                              |                            |                                          |
| Telefon *                                    |                            |                                          |
|                                              |                            |                                          |
| Fax                                          |                            |                                          |
|                                              |                            |                                          |
| Calabilitation                               |                            |                                          |
| Gebunren                                     |                            |                                          |
| Sämtliche Bodenrichtwerta                    | uskünfte und Marktberichte |                                          |
| Gutachterausschuss differi                   | eren kann, erteilt.        |                                          |
| Dies geschieht im Volteur                    | der kommunalen             |                                          |
| Haushaltsordnung, der Ver                    | ordnung über die           |                                          |
| Gutachterausschüsse und e<br>Kostengesetzes. | des Bayerischen            |                                          |
|                                              |                            |                                          |
| Erwerb einer Auskunft oder                   | r eines Marktberichtes per |                                          |
| Email durch den jeweiligen                   | Gutachterausschuss.        |                                          |
|                                              |                            |                                          |
| Informationen zur                            | cnutz                      |                                          |
|                                              |                            |                                          |
| Anmelden                                     | und weiter zur Auskunft    |                                          |
|                                              |                            |                                          |
|                                              |                            |                                          |
|                                              |                            |                                          |

→ Felder ausfüllen und "Anmelden und weiter zur Auskunft" klicken

Hierbei erhält man die **1. E-Mail** von <u>gutachterausschuss@boris-bayern.de</u> zur Bestätigung der Registrierung.

| Algemeine Infos                                                                                                    | Auskunfts-Berechtigungen                                                                                                    | Aktuelle Sitzung          |
|----------------------------------------------------------------------------------------------------|----------------------------------------------------------------------------------------------------|---------------------------|
| 1000                                                                                                    |                                                                                                    | Abmelden                  |
| Extentioned and areas                                                                                                    | Wilkommen                                                                                                    | 1622037552                |
| CARGE CONTRACT                                                                                                    | High bioman Cia Ibra abhuallan Estarbitim mana                                                                                                    | Sociebidates Anders       |
| 10 00 00 00 00 00 00 00 00 00 00 00 00 0                                                                                                    | aintaban                                                                                                    | Her verfüchare            |
|                                                                                                    | und neue Serechtigungen erwerben.                                                                                                    | Bodenrichtwerte           |
| Calendaria                                                                                                    | het-Westertranskant and Hestern                                                                                                    | Lor Animne                |
| manufath by                                                                                                    | Beantragte Berechtigungen:                                                                                                    | Stadt Amberg              |
| Constant word                                                                                                    |                                                                                                    | Stadt Anabach             |
|                                                                                                    | Noch keine Serechtigungen envorben                                                                                                    | Stadt Aschamenburg        |
| 4574                                                                                                    | Akt)                                                                                                    | LAT. Augeburg             |
| AND A REAL PROPERTY AND A REAL PROPERTY AND A  | entre entre | Stadt Auguburg            |
| 2020                                                                                                    | Keine nutzbare Berechtigungen                                                                                                    | LAN BAD TENE +            |
| LANKA /                                                                                                    |                                                                                                    | Wolffattmausan            |
| AND I HAND S                                                                                                    | Neue Sodenrichtwert-Auskunft erwerben                                                                                                    | Lar. Samsarg              |
| State of the second second sec | verfügbar als Einzelauskunft oder Dauerauskunft                                                                                                    | scadt Kamparg             |
|                                                                                                    |                                                                                                    | Statt sayrayte            |
|                                                                                                    |                                                                                                    | Las Passanes              |
|                                                                                                    | Service Marktoaten erwerben                                                                                                    | Lar Dissection-Landau     |
|                                                                                                    | Grundstucksman and the second structure and the                                                                                                    | Lar. Eberitarg            |
| Intercolligenerated-                                                                                                    | Constant of all 200, Detailed                                                                                                    | Stadt Erlanden            |
| Burleht Bayers 2020                                                                                                    | (Download als FUT-LASHER)                                                                                                    | LAC POYONA IN             |
| Conception of the local data                                                                                                    | = Immobilienmarktbericht Bavern erwerben                                                                                                    | LAR. Providing            |
| Contraction of the second                                                                                                    |                                                                                                    | LAR. Fürstanfeldbruck     |
| harn Anlagan aires Käntes                                                                                                    |                                                                                                    | LAR. Carminen-Partaneiren |
| Riar.zu ersarzen.                                                                                                    | Beoutzername:                                                                                                    | Trait Hef                 |
|                                                                                                    |                                                                                                    | Start inpolutant          |
|                                                                                                    | Erstanmeldung: 19.11.20 14:10:02                                                                                                    | Statt Kaufflauran         |
|                                                                                                    | Latitur Louis 15 11 20 14 10 02                                                                                                    | Datt Kampton              |
|                                                                                                    | And the second second second                                                                                                    | Staff Langebat            |
|                                                                                                    |                                                                                                    | LAR. MOREER.              |
|                                                                                                    |                                                                                                    | Lar. NUMBOR are inn       |
|                                                                                                    |                                                                                                    | Ler, Namberber Land       |

→ "Neue Bodenrichtwert-Auskunft erwerben" anklicken

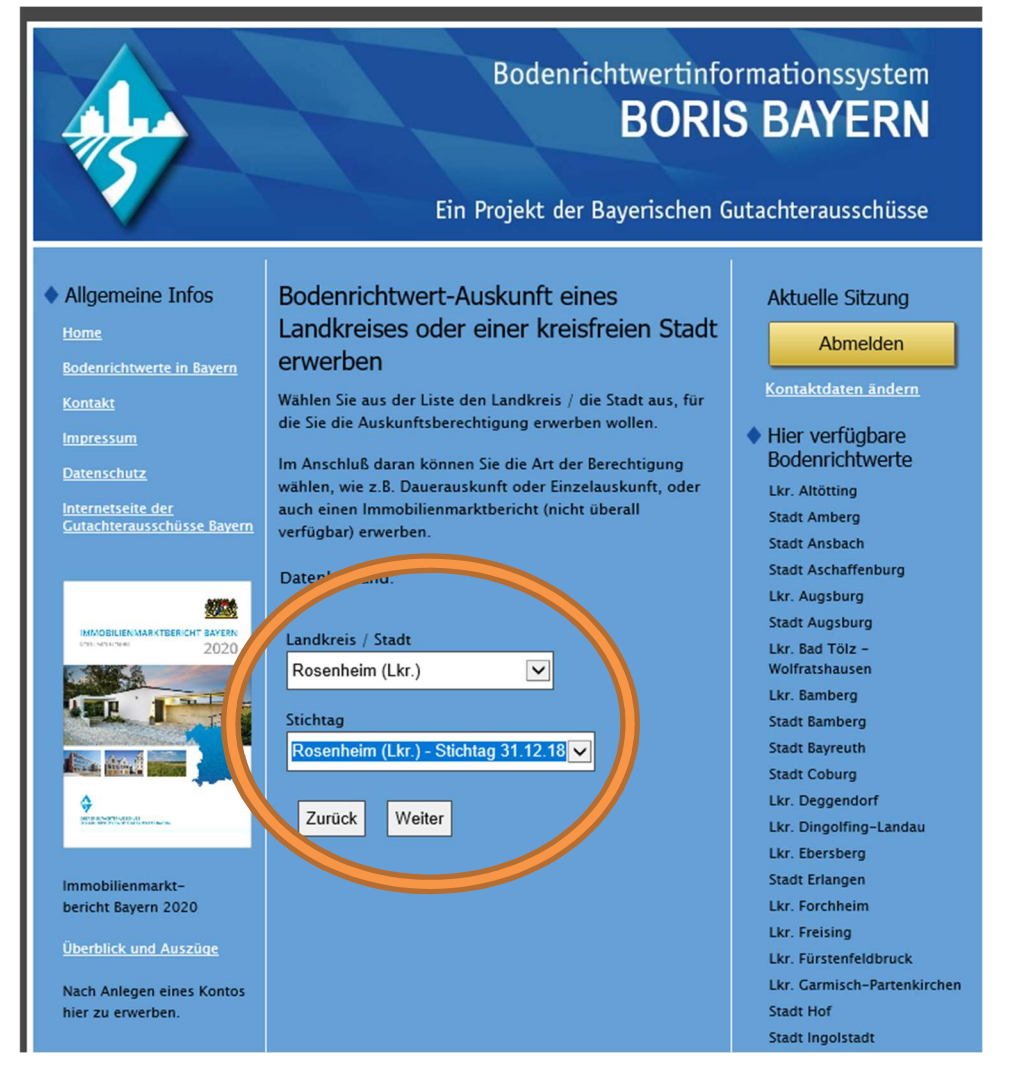

## → "Landkreis" auswählen Achtung! Für Abfragen im Landkreis nicht die Stadt Rosenheim auswählen!

- ➔ "Stichtag" auswählen
- ➔ "Weiter" klicken

(Falls die Auswahl nicht funktioniert, nochmal auf zurück und wieder "Neue Bodenrichtwert-Auskunft" erwerben klicken oder zur Not abmelden und wieder neu anmelden)

|                                                                                              | Bodenrichtwertinformationssystem<br>BORIS BAYERN<br>Ein Projekt der Bayerischen Gutachterausschüsse                                                                                                    |                                                                                                    |  |
|----------------------------------------------------------------------------------------------|----------------------------------------------------------------------------------------------------|----------------------------------------------------------------------------------------------------|--|
| Allgemeine Infos<br>Home<br>Bodenrichtwerte in Bayern<br>Kontakt<br>Impressum<br>Datearchutz | Bodenrichtwert-Auskunft erwerben<br>Datenbestand:<br>Rosenheim (Lkr.) Stichtag 31.12.18                                                                                                    | Aktuelle Sitzung<br>Abmelden<br>Kontaktdaten ändern<br>Hier verfügbare<br>Bodenrichtwerte                                                                                                 |  |
| <u>Internetseite der</u><br><u>Gutachterausschüsse Bayern</u>                                | Art der<br>Berechtigung                                                                                                    | Lkr. Altötting<br>Stadt Amberg<br>Stadt Ansbach<br>Stadt Aschaffenburn                                                                                                    |  |
| ANDELIGUARIAN CARECARI<br>2020                                                               | <ul> <li>Dauerauskunft 1. Kontingent<br/>(begrenzt auf 300<br/>Richtwertauskünfte)<br/>(Gebühr einmalig 300,- EUR)</li> <li>Dauerauskunft 2. Kontingent<br/>(begrenzt auf weitere 300<br/>Richtwertauskünfte)<br/>(Gebühr einmalig 200,- EUR)</li> <li>Dauerauskunft 3. Kontingent</li> </ul> | Stadt Aschantenburg<br>Lkr. Augsburg<br>Lkr. Bad Tolz –<br>Wolfratshausen<br>Lkr. Bamberg<br>Stadt Bamberg<br>Stadt Bayreuth<br>Stadt Coburg<br>Lkr. Deggendorf<br>Lkr. Dingolfing-Landau |  |
| Immobilienmarkt-<br>bericht Bayern 2020<br>Überblick und Auszüge                             | <b>(ab der 3. Dauerauskunft ohne</b><br><b>Begrenzung)</b><br>(Gebühr einmalig 100,- EUR)                                                                                                    | Lkr. Ebersberg<br>Stadt Erlangen<br>Lkr. Forchheim<br>Lkr. Freising<br>Lkr. Fürstenfeldbruck                                                                                              |  |
| Nach Anlegen eines Kontos<br>hier zu erwerben.                                               | Einzelauskunft<br>(Gebühr 30.00 EUR) Sie wollen einen Geschäftsbericht erwerben? Unter<br>dem folgenden Link können Sie aus den bei den                                                                                                    | LKT: Garmisch-Partenkirchen<br>Stadt Hof<br>Stadt Ingolstadt<br>Stadt Kaufbeuren<br>Stadt Kempten<br>Stadt Landshut                                                                       |  |
|                                                                                              | Städten und Landkreisen verfügbaren Marktberichten                                                                                                    | Lkr. Miesbach                                                                                                    |  |

➔ "Einzelauskunft" auswählen

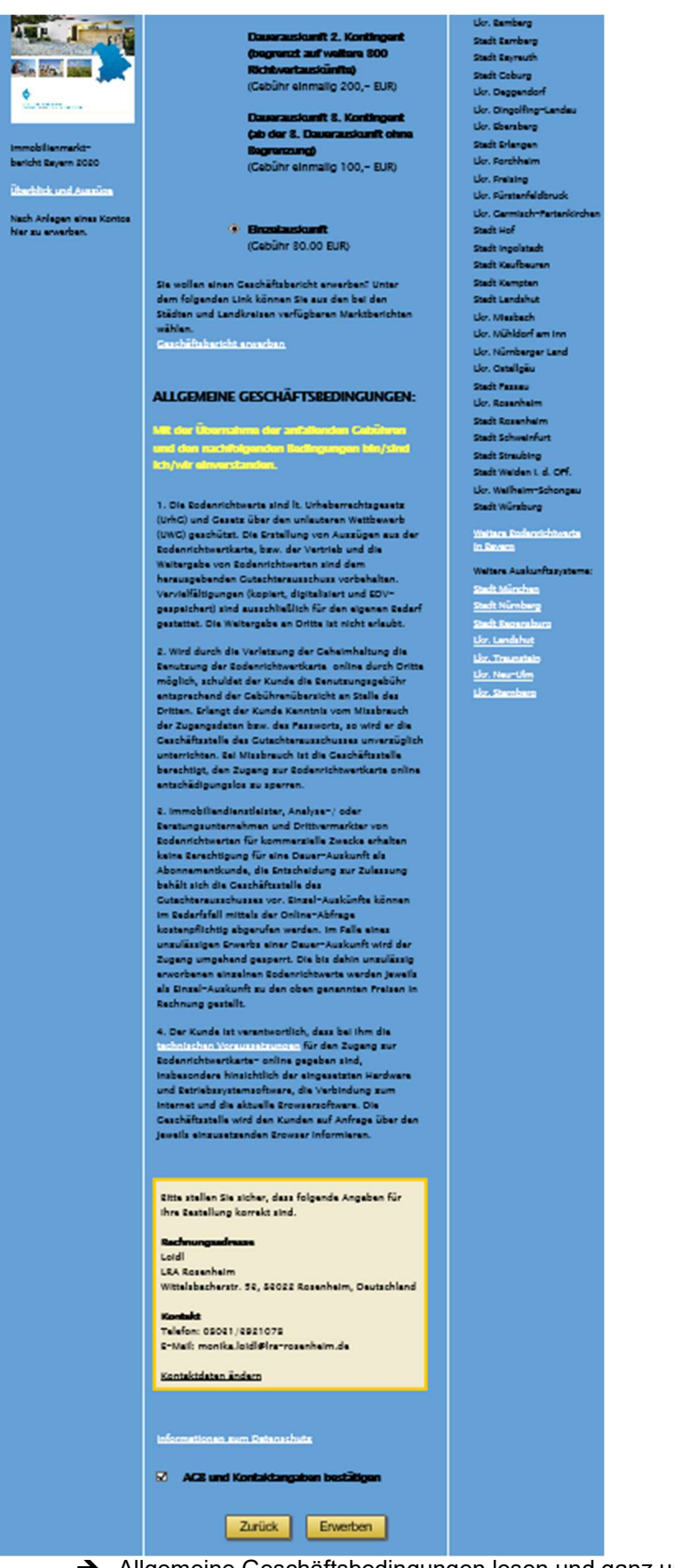

. . . . .

- → Allgemeine Geschäftsbedingungen lesen und ganz unten anhaken
- → "Erwerben" klicken

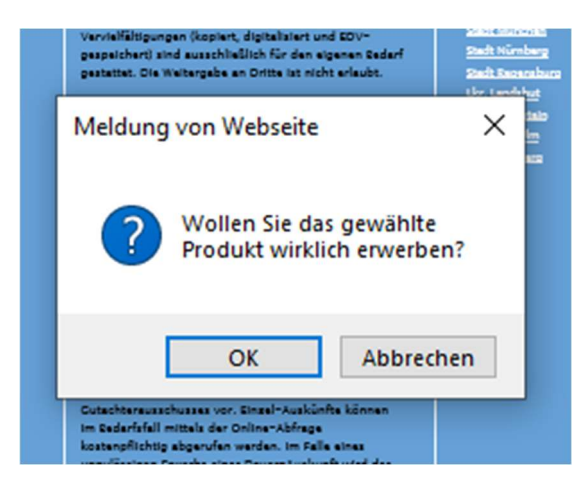

➔ "OK" klicken

## Es wird eine 2. E-Mail

## > mit einem Link zur Authentifizierung

> und der Rechnung im Anhang von rechnung@boris-bayern.de

verschickt. Diese ist wichtig zur Weiterverarbeitung - Achtung! Diese E-Mail könnte evtl. auch im Spamordner landen.

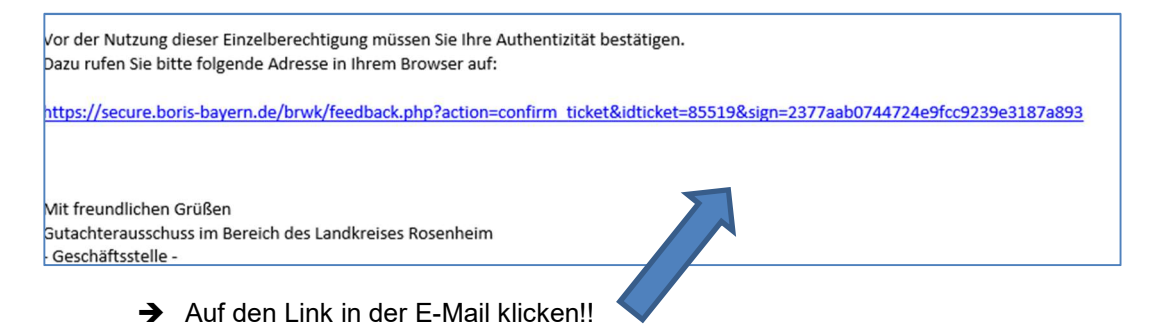

Folgendes Feld wird geöffnet: (Nebenbei wird eine **3. E-Mail** von <u>bestellbestaetigung@boris-bayern.de</u> verschickt)

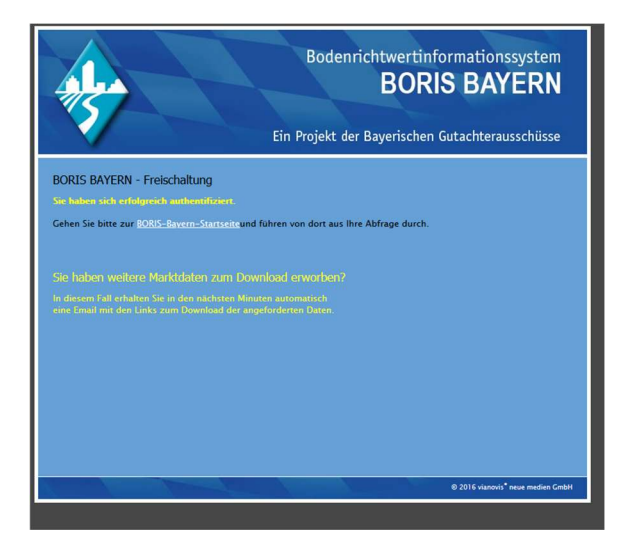

→ Auf "Boris-Bayern-Startseite" klicken

→ Nochmal anmelden: "Sichere Anmeldung" klicken

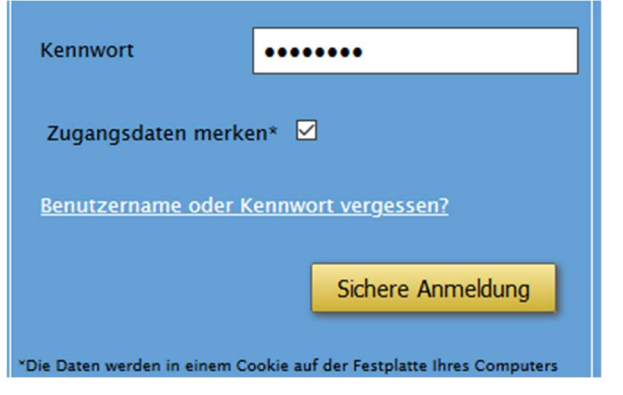

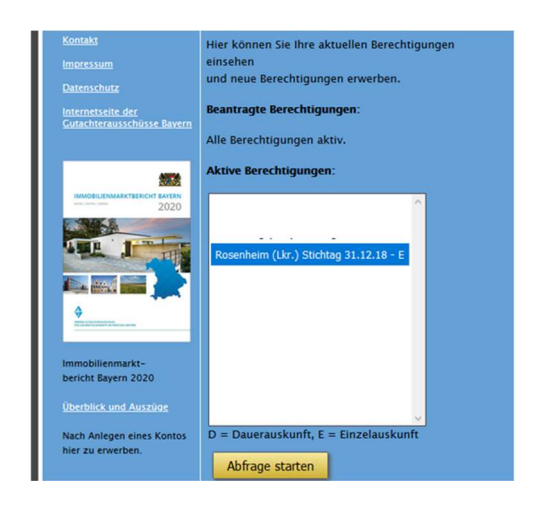

➔ Abfrage starten

Karte erscheint:

| Adresse suchen 🔀 Flurstück suchen 📄 Erläuterungen öffnen                                                                                                    |                                                                               |           |
|----------------------------------------------------------------------------------------------------|-------------------------------------------------------------------------------|-----------|
| Turienausen                                                                                                    | Furstück suchen         Gefundenes Flurstück:       Stephanskirchen (9674)1/1 | sub • X   |
|                                                                                                    | Gemarkung: Stephanskirchen (9674)                                             | _         |
| Bruckmühl Juny Za                                                                                                    | Flurstuck Zahler:     1     1       Nach Flurstück suchen     1               |           |
|                                                                                                    | Gemarkung                                                                     | Flurstück |
| The second is a second second s | Stephanskirchen (9674)                                                        | 1/1       |
| Bad Albing                                                                                                    |                                                                               |           |
| your Start                                                                                                    | BRW zum gewählten Flurstück ermitteln                                         | 5         |

→ Grundstücksuche entweder über "Adresse suchen" oder "Flurstück suchen" anstoßen

→ "BRW zum gewählten Flurstück ermitteln" klicken

| Zu Ihrer Abfrage wurde eine Bodenrichtwert-Zone mit Wertangabe gefunden. Wenn Sie mit OK bestätigen wird Ihre kostenpflichtige Einzelauskunft verbraucht und es ist<br>Flurstückssuche möglich. | Sochtenau Keine weitere Adress | s- oder   |
|----------------------------------------------------------------------------------------------------|--------------------------------|-----------|
|                                                                                                    | ОК                             | Abbrechen |
|                                                                                                    | and the                        |           |

➔ "OK" klicken

Für die Amtliche Auskunft "Druckansicht erzeugen" und PDF öffnen und abspeichern klicken.

Bitte beachten, dass das Programm "Acrobat Reader" vorhanden ist. Andernfalls kann ggf. die PDF nicht abgespeichert werden.

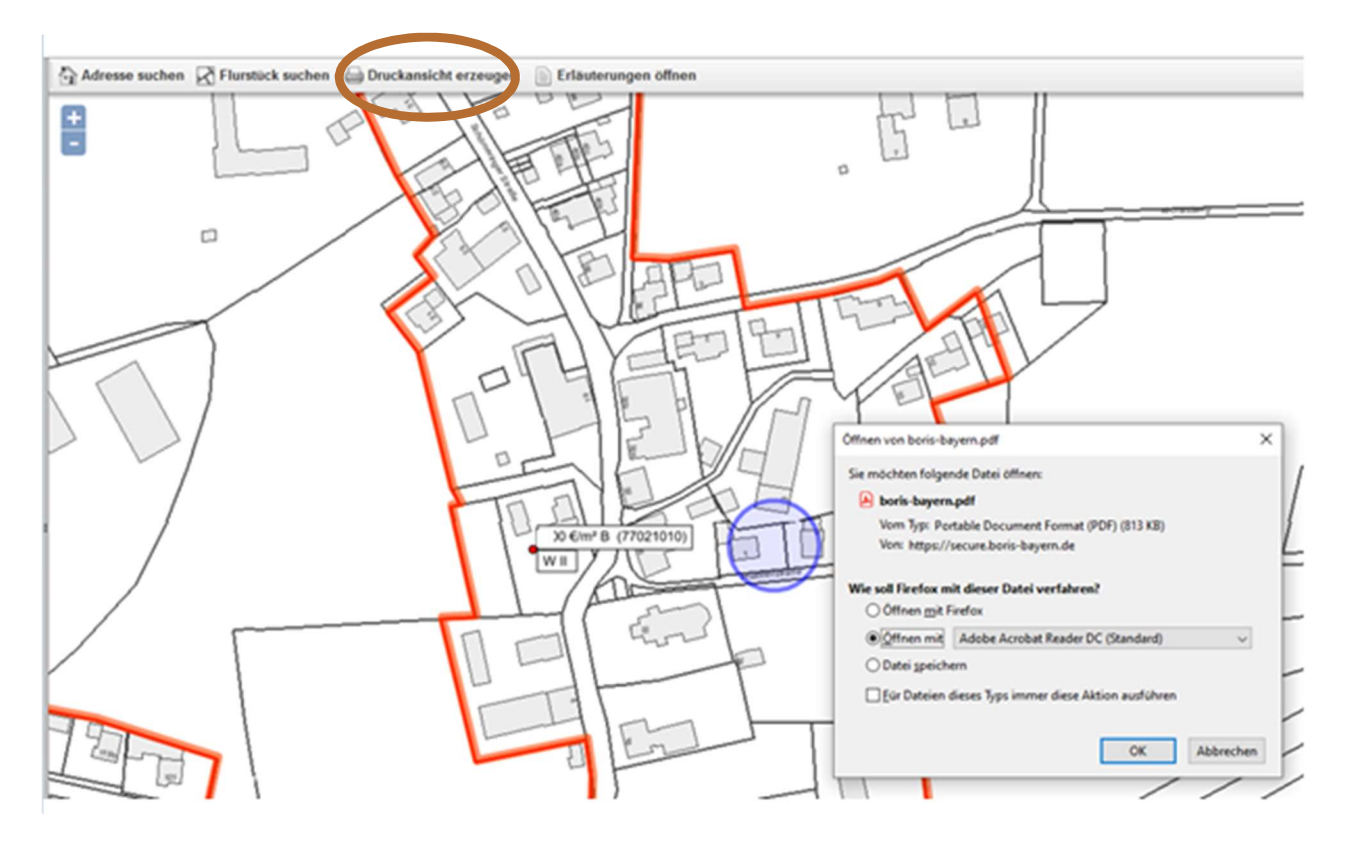

Erläuterungen in der Auskunft beachten!